# 武汉工商学院教学管理信息系统账号与密码管理

一、账号生成:

我校专兼职教职工及学生须拥有教学信息管理系统系统账号才能使用该系统。账号生成 如下:

1. 专兼职教职工账号生成:

专兼职教职工入职后须由人力资源部提供有关信息(含工号)至教务部,由教务部为其 开设以工号为账号的系统账号,此时初始密码为身份证号后六位。

2. 学生账号生成:

新生在报到后缴费/或通过绿色通道等可以注册学籍后,教务部为其生成学籍,学号即 为该生的账号,此时初始密码为身份证号后六位。

二、密码管理:

- 1. 修改初始密码并设置关联密码邮箱
- 2. 老用户设置密码关联邮箱
- 3. 密码找回
- 4. 单点登录

1 修改初始密码并设置关联密码邮箱

首次登录系统时,须根据提示修改初始密码

输入原密码;(身份证号后六位)

输入新密码;(请记住新密码)

输入重复新密码;(请记住新密码)

输入邮箱;(重要邮箱,忘记密码使用)

发送验证邮件。(要发送哦,在发送前确认请确认邮箱正确)

进入邮箱;

打开验证邮件;

打开验证链接;

邮箱验证成功;

系统跳转至登录界面;

密码修改完毕。(使用新密码登录系统)

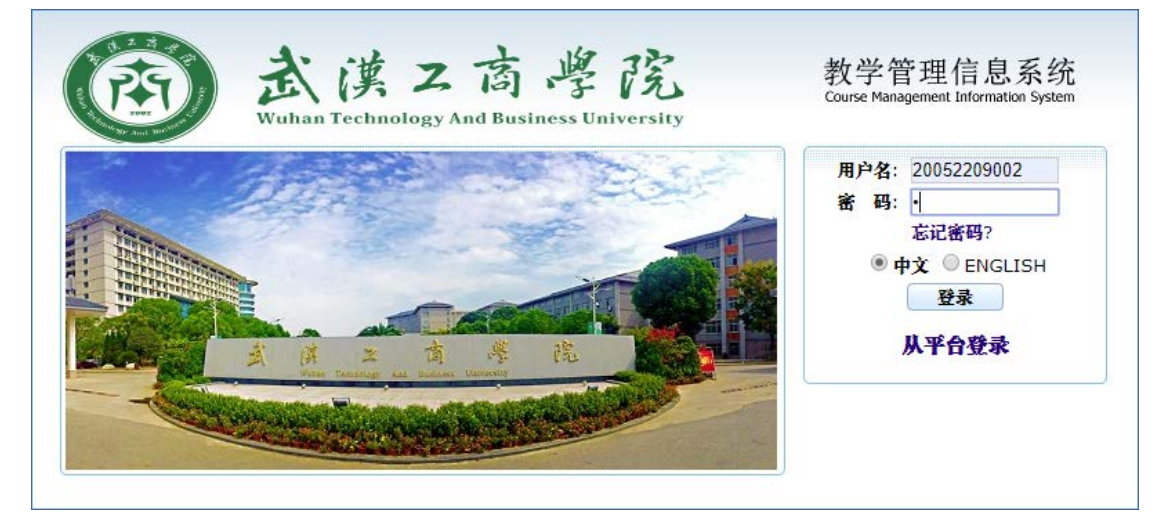

图 1.1 首次登录

|          | 请                | 修改您的初始密码,并验证邮箱          |
|----------|------------------|-------------------------|
| * 原密码:   | •                | ]                       |
| * 新密码:   | •••••            | 至少6位,必须包含大写字母、小写字母和数字 🧱 |
| * 重复新密码: | •••••            | ]                       |
| *邮箱:     | 285252471@qq.com | 注:验证邮件可能会进垃圾箱           |
|          | 发送验证邮件 登出募       | ā统                      |
|          |                  |                         |
|          |                  |                         |
|          |                  |                         |
|          |                  |                         |
|          |                  |                         |

## 图 1.2 修改初始密码

| yang2015-2017<2058065088@qq.com> 0<br>邮箱首页   设置 - 换肽● |                                                                                                    |  |  |  |  |
|-------------------------------------------------------|----------------------------------------------------------------------------------------------------|--|--|--|--|
| ☞ 写信                                                  | 收件箱 (共 14 封,其中 未读邮件 5 封)                                                                                                    |  |  |  |  |
| 🕹 收信                                                  | 砌底删除         转发         举报         全部标为已读         标记为 ▼         移动到 ▼                                                                                                    |  |  |  |  |
| 🚨 通讯录                                                 |                                                                                                    |  |  |  |  |
| <b>收件箱(5)</b><br>星标邮件 ★                               | 今天(1封)         □       □         □       □         □       □         □       □         □       □         □       □         □       □         □       □         □       □         □       □         ○       □         □       □         □       □         □       □         □       □         □       □         □       □         □       □         □       □         □       □         □       □         □       □         □       □         □       □         □       □         □       □         □       □         □       □         □       □         □       □         □       □         □       □         □       □         □       □         □       □         □       □         □       □         □ |  |  |  |  |

#### 图 1.3 进入邮箱

|                                     | 「箱 yang2015-2017<2058065088@qq.com> 0                                                                                                    | 01反演课              |  |  |  |
|-------------------------------------|----------------------------------------------------------------------------------------------------|--------------------|--|--|--|
| nail.qq                             | com 邮箱简页   设置,接换●                                                                                                    | Q 邮件全文搜索           |  |  |  |
| ☞ 写信                                | <ul> <li>※ 返回 回算 回算金郎 转发 勤時 信息勤時 草根 贬收 标记为 * 移动到 *</li> </ul>                                                                                                    |                    |  |  |  |
| 盐 收信<br>ⓒ 通讯录<br>▶(計篇(4)            | 諸絵正投上海姆堆教务管理信息系统 常用联系电子邮箱地址2058065088@qq.com ☆     2時人: EAMS_ADMIN <> 回<br>(曲 eams@wtbu.edu.cn 代型) @     (曲 eams@wtbu.edu.cn 代型) @     町 回: 2019年8月227日(星間二) 下午4:13<br>(欧村人: yang2015-2017 < 2058005088@qq.com> |                    |  |  |  |
| 和此时件                                | 這不是勝用公司的官方邮件②, 请勿经借你很、江款、中美借息,勿经用拨打陌生电话。(3) 举报垃圾邮件                                                                                                    |                    |  |  |  |
| 草種箱<br>已发送<br>已删除<br>位板箱<br>QQM8中订阅 | 杨昌福。您好:<br>您已经输入2058065088@qq.com作为联系您的电子邮件地址。我们只需验证该电子邮件地址是否属于您即可。您只需在登录上海网维数                                                                                                    | 务管理信息系统后,点击下方链接即可。 |  |  |  |
| 其他邮箱                                |                                                                                                    |                    |  |  |  |

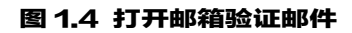

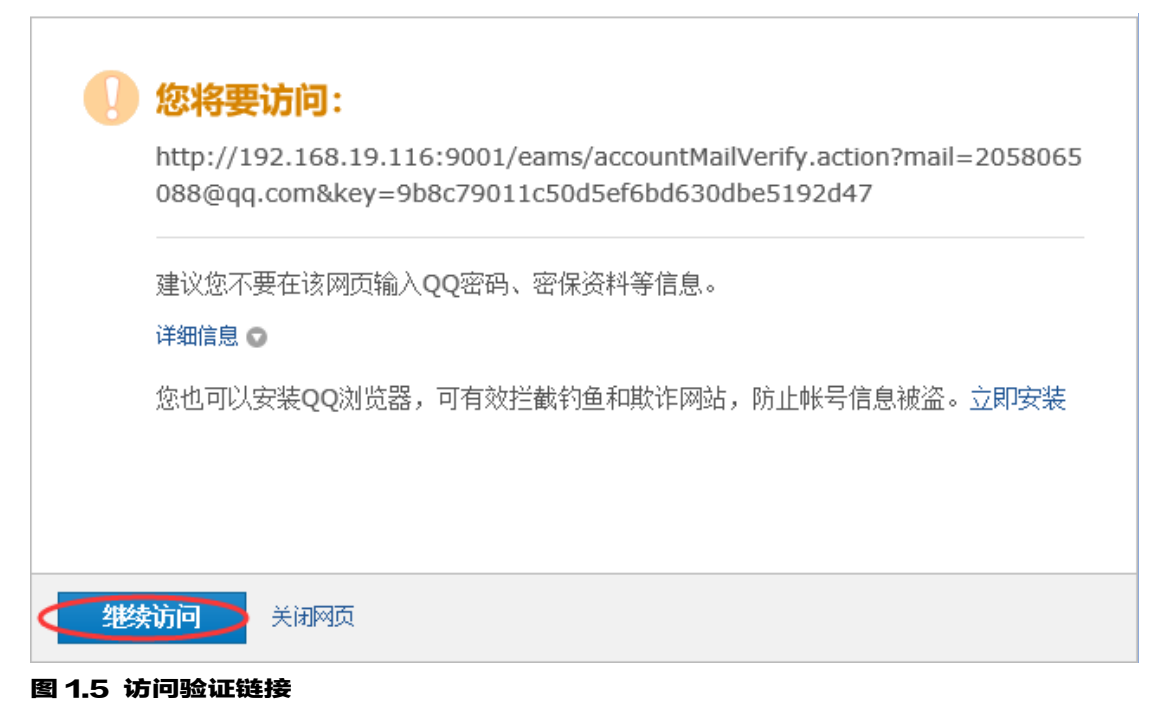

| 邮箱验证成功      |  |
|-------------|--|
| 进入系统        |  |
| 系统将在3秒后返回首页 |  |
|             |  |
|             |  |
|             |  |
|             |  |
|             |  |

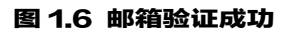

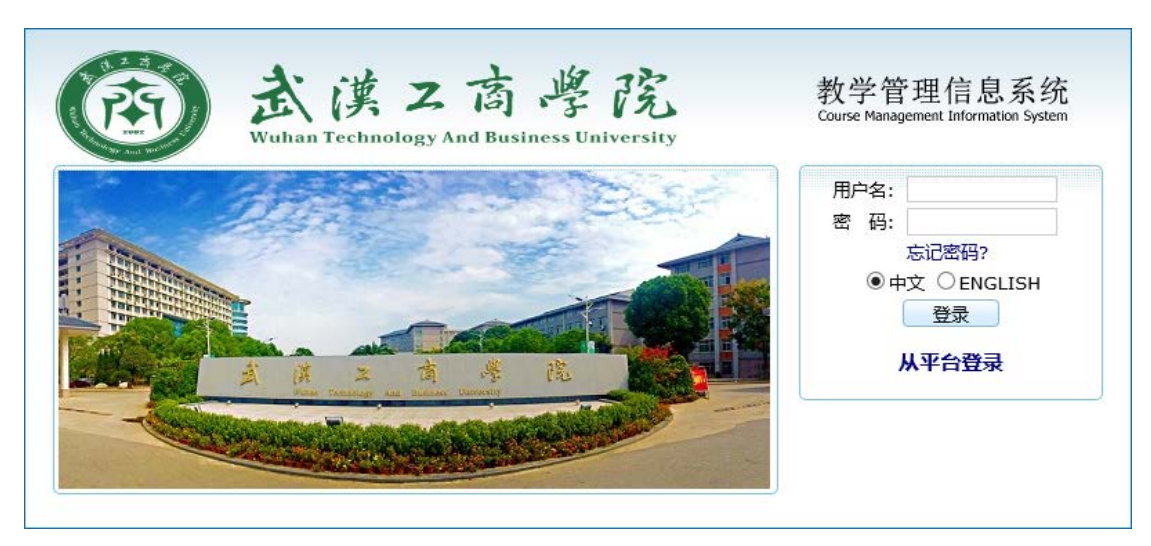

### 图 1.7 系统跳转至登录界面

密码修改完毕,使用修改后的密码登录系统

2. 老用户设置密码关联邮箱

选择我的账户;

修改密码;

设置新密码;

设置关联电子邮箱并提交;

发送验证邮件;

打开邮箱并找到验证邮件;

打开邮件并选择立即验证;

打开验证链接;

邮箱验证成功;

邮箱验证成功后系统跳转至系统登录界面。(至此可用新设置邮箱找回密码)

| ··· 🛛 1 | 4    | hi N   | 1   | ۲ | 1 |
|---------|------|--------|-----|---|---|
|         | 我的账户 | 💧 返回首页 | 0 i | 斟 |   |
|         |      |        |     |   |   |

### 图 3.1 选择我的账户

| ▲ ● ● ● ● ● ● ● ● ● ● ● ● ● ● ● ● ● ● ● |  |
|-----------------------------------------|--|
|-----------------------------------------|--|

#### 图 2.1 修改密码

| 修改密码 | 退出系统     |              | - 我的账户<br>* 旧者码:                                     |
|------|----------|--------------|------------------------------------------------------|
| 在线信息 |          |              | * 新密码: •••••••••• <b>骤</b> 至少6位,必须<br>包含大写字母、小写字母和数字 |
| 登录时间 | 在线时长     | IP <b>地址</b> | * 确认密码: ••••••                                       |
| 角色信息 |          |              | <b>电子邮件:</b> angdemo2019@163.com 密码关联邮箱              |
| 角色信息 | 威员       | 授权 管理        | 重置 提交                                                |
|      | <b>~</b> |              |                                                      |

## 图 2.2 设置关联电子邮箱并提交(已验证过的邮箱不能再次设置)

| 用户权 | 國用户权限爾板 |      |              |                                         |  |  |
|-----|---------|------|--------------|-----------------------------------------|--|--|
|     | 修改密码    | 退出系统 |              | 请验证您的邮箱                                 |  |  |
|     |         |      |              | ❶ 保存成功                                  |  |  |
| 在线信 | 息       |      |              | *邮箱: yangdemo2019@163.cor 注:验证邮件可能会进垃圾箱 |  |  |
| 题   | 录时间     | 在线时长 | IP <b>地址</b> |                                         |  |  |
|     |         |      |              | 发送验证邮件 登出系统                             |  |  |
|     |         |      |              |                                         |  |  |

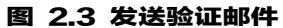

### 📰 用户权限面板

|      | 修改密码 | 退出系统 |                                         | <b>请验证您的邮箱</b><br><sup>6</sup> 发送成功 |
|------|------|------|-----------------------------------------|-------------------------------------|
| 在线信息 |      |      | *邮箱: yangdemo2019@163.cor 注:验证邮件可能会进垃圾箱 |                                     |
| 登录   | 制间   | 在线时长 | IP地址                                    |                                     |
|      |      |      |                                         | 发送验证邮件 登出系统                         |

## 图 3.5 验证邮件发送成功

| 163 网易免费邮<br>mail.163.com | ❤ yangdemo2019@163.com ~ 🗍   手机版   升级VIP   升级服务~   设置~   帮助~   退出 |
|---------------------------|-------------------------------------------------------------------|
| 首页    通讯                  | 录 应用中心 收件箱 考拉海购 × 网易严选 × ✓                                        |
| 📥 收信 🗹 写信                 | □ > 割除   举报   标动 > 移动 > 更多 >   刷新                                 |
| 收件箱 (2)                   | 人间失裕 万万万万                                                         |
| ▶ 红旗邮件                    | ☑ 网易考拉 ▷ 生而为人 我很抱歉!限时包邮19.9元 立即抢购                                 |
| ⑤ 待办邮件                    |                                                                   |
| 🚖 星标联系人邮件                 | 有2封未读 全部设为已读                                                      |
| 草稿箱                       | "EAMS ADMIN" 口 请验证您上海树维教务管理信息系统常用联系电子邮箱地址vangdemo2019@163.com     |
| 口坐送                       |                                                                   |

## 图 2.4 打开邮箱并找到验证邮件

| 163 网易免费邮<br>mail.163.com                                                            | 🔮 yangdemo2019@163.com - 🏾 - F和ki 위역VIP · 위역版的 - · 영제 - · 神句 - 道出                                                                                                    | Q、支持邮件业文跟原            |  |  |  |
|--------------------------------------------------------------------------------------|----------------------------------------------------------------------------------------------------|-----------------------|--|--|--|
| 首页 通訊                                                                                | 读 应用中心 教件稿 考拉海狗 × 网络严选 × 请给证多上 × ×                                                                                                    | a fill the share      |  |  |  |
| ▲收信 区写信                                                                              | (: 返回 回复 回頭全部 - 装发 - 製除 享返 初333 - 要多 -                                                                                                    |                       |  |  |  |
| 次件積(1)<br>■ 紅頭部件<br>○ 待力部件<br>★ 星标联系人部件<br>眉标稿                                       | 请验证股上海树推教务管理信息系统 常用联系电子邮箱地址yangdemo2019@163.com 頁 □ ○ ◎<br>20代人: "EAMS_ADMIN***** ) (dt eams@wtbu.edu.cn 代定, 稿款)<br>农地人: (我 cyangdemo2019@163.com )<br>时 冊: 2019年08月29日 0942 (温用四) |                       |  |  |  |
| EXX                                                                                  | ◎ 2019年較简價格证考试放飲給件了. 立即查询 点击查看>>                                                                                                    |                       |  |  |  |
| <ul> <li>&gt; 異他2个文件央</li> <li>&gt; 部件标签</li> <li>&gt; 部標中心</li> <li>文件中心</li> </ul> | 额量量 您好<br>您已经输入yangdemo2019@163.com作为联系您的电子部件地址。我们只需验证该电子部件地址是否属于您即可,您只靠在登录上询频<br>(700%在)                                                                                          | 的橡胶勞管理信息系统后,点击下方链接即可。 |  |  |  |

## 图 2.5 打开邮件并选择立即验证

| ▲收信 区写信                                                                                    | ≪返回 回复 回复全部 ✓ 转发 ✓ 删除                                                                                                    |                                                         |
|--------------------------------------------------------------------------------------------|----------------------------------------------------------------------------------------------------|---------------------------------------------------------|
| <ul> <li>收件權 (1)</li> <li>【紅旗邮件</li> <li>③ 待办邮件</li> <li>★ 星际联系人邮件</li> <li>草稿箱</li> </ul> | <b>请验证您上海树堆教务管理信息系统 常用联系电子</b><br>发件人: (*EAMS_ADMIN* <><> ◆) (由 eams@wtbu.edu<br>收件人: (我 <yangdemo2019@163.com> ◆)<br/>时 间: 2019年08月29日 09:42 (星期四)</yangdemo2019@163.com> | <b>子邮箱地址yangdemo2019@163.com 頁 戸 ⓒ 巻</b><br>.con 代波,報助) |
| 已发送                                                                                        | 2019年較师资格证考试放宽条件了,立即查询点击查看>>                                                                                                    | •                                                       |
| > 其他2个文件夹                                                                                  | 颜星星,您好:                                                                                                    | ×                                                       |
| > 邮件标签                                                                                     | 您已经输入 <u>vangdemo2019@163.com</u> 作为联系您的目                                                                                                    | 第三方链接提醒可。您只需在登录上海树维教务管理信息                               |
| > 邮箱中心                                                                                     |                                                                                                    | 您将前往身份不明的第三方网站,请您仔细查看谨                                  |
| 文件中心                                                                                       |                                                                                                    | 慎辨别,建议您不要随意泄漏帐号密码等安全信                                   |
| 邮箱附件                                                                                       |                                                                                                    | 息。                                                      |
| ₩ <u>₩₽₩₩₩</u><br>承回伽整小夏天<br>▲●」川 <b>江</b> 小                                               |                                                                                                    | 取消前往 建築前在                                               |

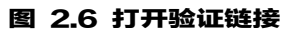

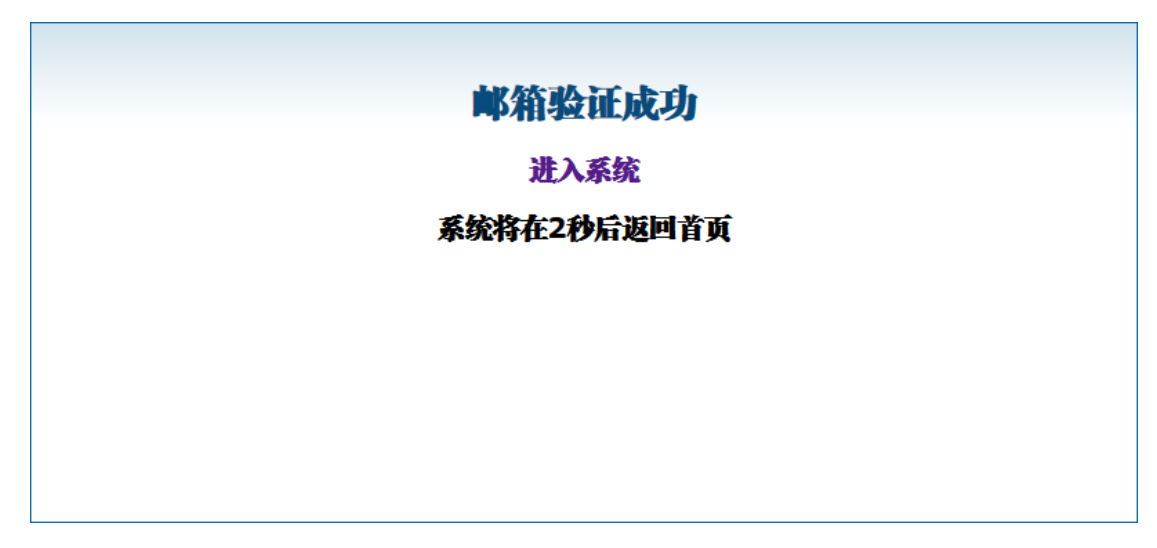

### 图 2.7 邮箱验证成功

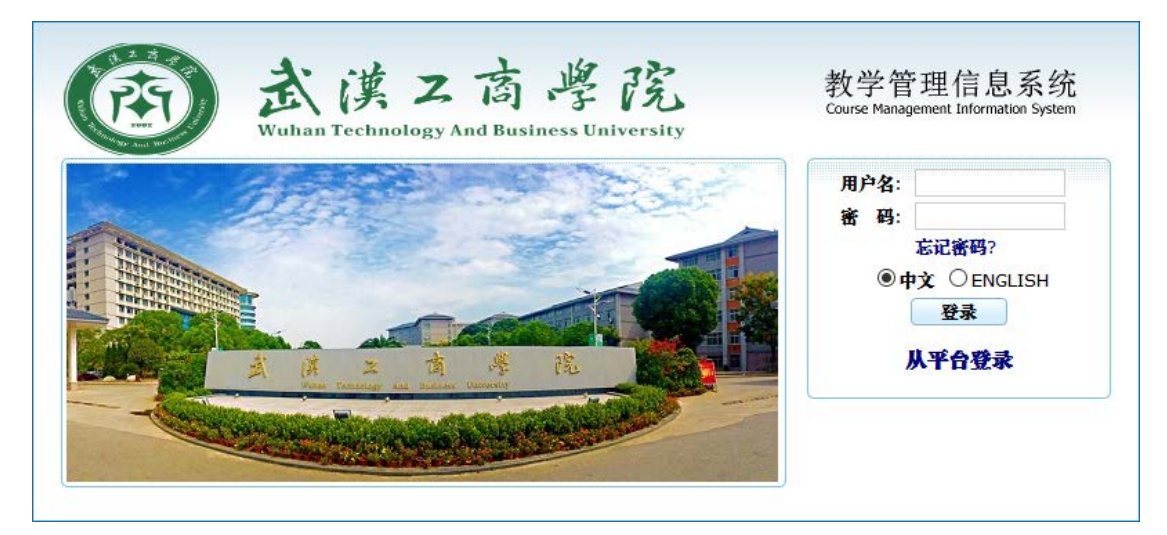

#### 图 2.8 邮箱验证成功后系统跳转至系统登录界面

(至此可用新设置邮箱找回密码) 使用新设置密码登录即可。 3 密码找回 当遗忘密码时,可使用系统的忘记密码功能重新设置密码 在系统登录界面点选"忘记密码?"; 输入邮箱(修改初始密码是填写的邮箱); 发送重置密码邮件; 进入邮箱; 打开重置密码邮件; 打开重置密码邮件; 行新密码重置链接; 设置新密码并提交; 系统跳转至登录界面;

密码找回完成,用当前新密码登录系统。

| CREE C | 武漢之商學院<br>Wuhan Technology And Business University | 教学管理信息系统<br>Course Management Information System |
|--------|----------------------------------------------------|--------------------------------------------------|
|        |                                                    | 用户名:<br>密码:<br>⑥中文○ENGLISH<br>登录                 |
|        | A A Z A A B B B                                    | 从平台登录                                            |

图 3.1 忘记密码

| 密码重置     |                    |  |
|----------|--------------------|--|
| *帐号所用邮箱: | 12058065088@qq.com |  |
|          | 发送密码重置邮件 返回登录页面    |  |
|          |                    |  |
|          |                    |  |
|          |                    |  |
|          |                    |  |
|          |                    |  |
|          |                    |  |

图 3.2 填写邮箱,发送密码重置邮件

|          | 密码重置            |  |  |
|----------|-----------------|--|--|
| D        | 发送成功            |  |  |
| *帐号所用邮箱: |                 |  |  |
|          | 发送密码重置邮件 返回登录页面 |  |  |
|          |                 |  |  |
|          |                 |  |  |
|          |                 |  |  |
|          |                 |  |  |
|          |                 |  |  |
|          |                 |  |  |
|          |                 |  |  |

图 3.3 密码重置邮件发送成功

| 🃝 写信                                                                                                    | <b>收件箱</b> (共 16 封, 其中 未读邮件 6 封)                                                                                                    |
|----------------------------------------------------------------------------------------------------|----------------------------------------------------------------------------------------------------|
| 🎍 收信                                                                                                    | ● 删除 彻底删除 转发 举报 全部标为已读 标记为 ▼ 移动到 ▼                                                                                                    |
| 🚨 通讯录                                                                                                    |                                                                                                    |
|                                                                                                    | 今天 (3 封)                                                                                                    |
| 收件箱(6)                                                                                                    | □                                                                                                    |
|                                                                                                    |                                                                                                    |
|                                                                                                    |                                                                                                    |
| w 写信                                                                                                    | m 邮箱首页   设置 - 换肤●                                                                                                    |
| <ul> <li>◎ 写信</li> <li>△ 收信</li> <li>◎ 通讯录</li> </ul>                                                                                                    | <ul> <li>邮箱首页   设置 - 换肤●</li> <li>《返回 回复 回复全部 转发 删除 彻底删除 举报 拒收 标记为 ▼ 移动到 ▼</li> <li>上海树堆教务管理信息系统 密码重置邮件 ☆</li> <li>发件人: &lt;&gt; 図</li> </ul>                                                                                                    |
| weil.qq.cor<br>了 写信<br>叠 收信<br>叠 通讯录<br>收件指(5)                                                                                                    | <ul> <li>邮箱首页   设置 - 换肤●</li> <li>《返回 回复 回复全部 转发 删除 彻底删除 举报 拒收 标记为 ▼ 移动到 ▼</li> <li>上海树堆教务管理信息系统 密码重置邮件 ☆</li> <li>发件人: &lt;&gt; 図<br/>(由 eams@wtbu.edu.cn 代发) </li> <li>时 间: 2019年8月27日(星期二) 下午4:52</li> </ul>                                                                                                    |
| <ul> <li>○ 写信</li> <li>④ 收信</li> <li>● 通讯录</li> <li>● 政件箱(5)</li> <li>■ 星标邮件 ★</li> </ul>                                                                                                    | <ul> <li>邮箱首页   设置 - 换肤●</li> <li>《返回 回复 回复全部 转发 删除 彻底删除 举报 拒收 标记为 ▼ 移动到 ▼</li> <li>上海树维教务管理信息系统 密码重置邮件 ☆</li> <li>发件人: &lt;&gt; 図<br/>(由 eams@wtbu.edu.cn 代发) </li> <li>时 间: 2019年8月27日(星期二) 下午4:52<br/>收件人: yang2015-2017 &lt;2058065088@qq.com&gt;</li> </ul>                                                                                                    |
| <ul> <li>☞ 写信</li> <li>過 收信</li> <li>● 通讯录</li> <li>▶</li> <li>▶</li> <li>♥</li> <li>♥</li></ul> | <ul> <li>● 邮箱首页   设置 - 换肤●</li> <li>● 返回 回复 回复全部 转发 删除 彻底删除 举报 拒收 标记为 ▼ 移动到 ▼</li> <li>上海树堆教务管理信息系统 密码重置邮件 ☆</li> <li>送件人: &lt;&gt; 回<br/>(由 eams@wtbu.edu.cn 代发) </li> <li>● 时 间: 2019年8月27日(星明二) 下午4:52<br/>收件人: yang2015-2017 &lt;2058065088@qq.com&gt;</li> <li>这不是腾讯公司的官方邮件 </li> <li>● 请勿轻信密保、汇款、中奖信息、勿轻易拨打陌生电话。</li> </ul>                                                                            |
| <ul> <li>wail.qq.cor</li> <li>空 写信</li> <li>强 收信</li> <li>盈 通讯录</li> <li>收件箱(5)</li> <li>星标邮件 ★</li> <li>料邮件</li> <li>草稿福</li> <li>□□☆洋</li> </ul>                                                                                                    | <ul> <li>邮箱首页   设置 - 换肤●</li> <li>《返回 回复 回复全部 转发 删除 彻底删除 举报 拒收 标记为 ▼ 移动到 ▼</li> <li>上海树堆教务管理信息系统 密码重置邮件 ☆</li> <li>送件人: &lt;&gt; II<br/>(由 eams@wtbu.edu.cn 代发) </li> <li>时 间: 2019年8月27日(星期二)下午4:52<br/>收件人: yang2015-2017 &lt;2058065088@qq.com&gt;</li> <li>这不是膨讯公司的官方邮件 (), 请勿轻信密保、汇款、中奖信息,勿轻易拨打陌生电话。 </li> <li>举报垃圾邮件</li> <li>杨昌迺 你好・</li> </ul>                                                       |
| <ul> <li>▼ 写信</li> <li>● 收信</li> <li>● 通讯录</li> <li>● 通讯录</li> <li>● 收倍</li> <li>● 通讯录</li> <li>● していたい</li> <li>● していたい</li> <li>● していたい</li> <li>● 回帰給</li> </ul>                                                                                                    | <ul> <li>邮箱首页   设置 - 挑缺●</li> <li>《返回 回复 回复全部 转发 删除 彻底删除 举报 拒收 标记为 ▼ 移动到 ▼</li> <li>上海树维教务管理信息系统 密码重置邮件 ☆</li> <li>发件人: &lt;&gt; 圆<br/>(由 eams@wtbu.edu.cn 代发) </li> <li>时 间: 2019年8月27日(星期二)下午4:52<br/>收件人: yang2015-2017 &lt;2058065088@qq.com&gt;</li> <li>这不是腾讯公司的官方邮件 </li> <li>请勿轻信密保、汇款、中奖信息、勿轻易拨打陌生电话、 </li> <li>举报垃圾邮件</li> <li>杨昌福,您好:</li> <li>您在 上海树维教务管理信息系统 由请重置恋码、点击下方链接进入密码重置页面。</li> </ul>  |
| ○       写信         ●       收信         ●       通讯录         ●       通讯录         ▶       收拾箱(5)         星标邮件       ★         料邮件       草稿箱         已发送       已删除         均均箱(1)       (清空)                                                                                                    | <ul> <li>邮箱首页   设置 - 挑缺●</li> <li>《返回 回复 回复全部 转发 删除 彻底删除 举报 拒收 标记为 ▼ 移动到 ▼</li> <li>上海树堆教务管理信息系统 密码重置邮件 ☆</li> <li>发件人: &lt;&gt; 図<br/>(由 eams@wtbu.edu.cn 代发) </li> <li>时 间: 2019年8月27日(星期二) 下午4:52<br/>收件人: yang2015-2017 &lt; 2058065088@qq.com&gt;</li> <li>这不是腾讯公司的官方邮件 </li> <li>请勿轻信密保、汇款、中奖信息、勿轻易拨打陌生电话。</li> <li>举报垃圾邮件</li> <li>杨昌福,您好:</li> <li>您在 上海树堆教务管理信息系统 申请重置密码。点击下方链接进入密码重置页面。</li> </ul> |
| ○       写信         ●       收信         ●       通讯录         ●       通讯录         收拾箱(5)          星标邮件       ★         群邮件       草稿箱         已发送       已删除         垃圾箱(1)       [清空]         QQ邮件订阅                                                                                                    | <ul> <li>● 邮箱首页   设置 - 换肤●</li> <li>● 返回 回复 回复全部 转发 删除 彻底删除 举报 拒收 标记为 ▼ 移动到 ▼</li> <li>上海树堆教务管理信息系统 密码重置邮件 ☆</li> <li>送件人: &lt;&gt; 図<br/>(由 eams@wtbu.edu.cn 代发) ②</li> <li>时 间: 2019年8月27日(星期二) 下午4:52<br/>收件人: yang2015-2017 &lt;2058065088@qq.com&gt;</li> <li>这不是腾讯公司的官方邮件 ③. 请勿轻信密保、汇款、中奖信息,勿轻易拨打陌生电话。 ④ 举报垃圾邮件</li> <li>杨昌福,您好:</li> <li>您在 上海树堆教务管理信息系统 申请重置密码。点击下方链接进入密码重置页面。</li> </ul>            |

| U  | 您将要访问:<br>http://192.168.19.116:9001/eams/resetPassword!verify.action?mail=2058<br>065088@qq.com&time=2019-08-27-165222&key=ef54f9cdb4f7a5452b716<br>07e96eda0a1 |
|----|----------------------------------------------------------------------------------------------------|
|    | 建议您不要在该网页输入QQ密码、密保资料等信息。<br>详细信息 ◙                                                                                                    |
|    | 您也可以安装QQ浏览器,可有效拦截钓鱼和欺诈网站,防止帐号信息被盗。 <mark>立即安装</mark>                                                                                                    |
|    |                                                                                                    |
| (地 |                                                                                                    |

| 重置密码               |                         |  |
|--------------------|-------------------------|--|
| * 新密码: •••••••••   | 至少6位,必须包含大写字母、小写字母和数字 强 |  |
| * 重复新密码: ••••••••• | •                       |  |
| 重置                 | >                       |  |
|                    |                         |  |
|                    |                         |  |
|                    |                         |  |
|                    |                         |  |
|                    |                         |  |
|                    |                         |  |

### 图 3.7 设置新密码并提交

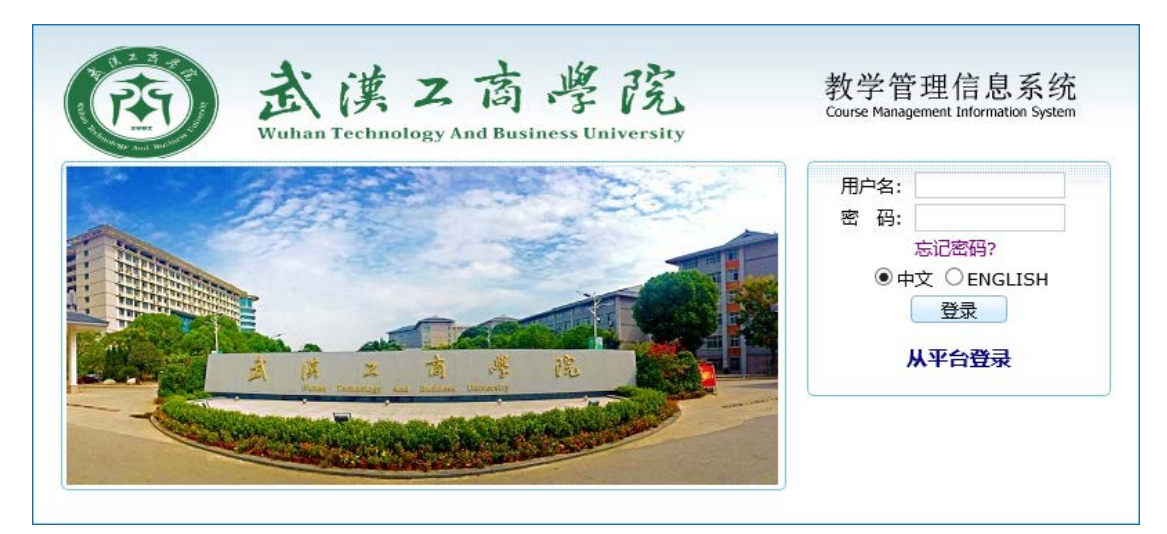

# 图 3.8 系统跳转至登录界面

密码找回完成,用当前新密码登录系统。

## 4. 单点登录

若后期学校推出信息门户,则可在信息门户登录后直接跳转至教务信息管理系统(无须 密码)。